# TANlock 3 — Electronic POE Swing Handle

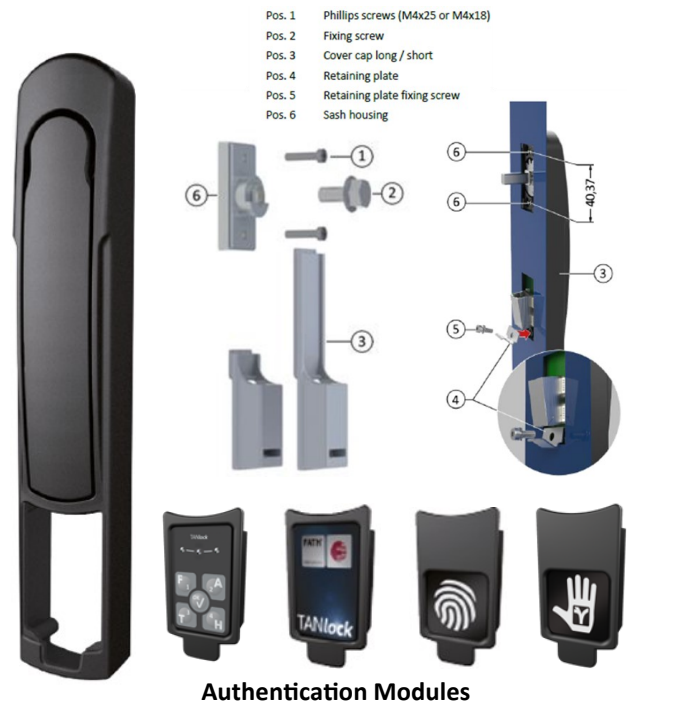

RFID+PIN Pad, Touch Pad, Fingerprint, Hand Vein Scan

Components

Panel Cutout

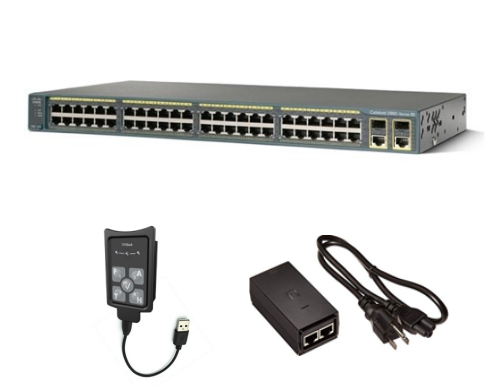

Mechatronics

**Installation**: Standard 150x25mm cutout or custom adapter plates designed to customer requirements.

**Power**: CAT5 10/100Mbs POE link, USBC power backup.

**Interfaces**: Web API, https, SNMP, syslog, LDAP for integration to existing management & monitoring systems.

**Industry standards**: Full AAA, Two factor authentication. Supports feature requirements of PCI-DSS, SOX, HIPPA.

| RFID Module       | LEGIC SM6300                                         | Best in class global RFID/Bluetoor<br>relevant smartcard technologies such<br>13.56Mhz               | th chip solution, EAL5+<br>n as LEGIC advent and pri | certified. Supports all globally me, MIFARE and HID iCLASS,      |
|-------------------|------------------------------------------------------|----------------------------------------------------------------------------------------------------|------------------------------------------------------|------------------------------------------------------------------|
|                   | RFID / NFC                                           | ISO 14443 A+B Inside<br>ISO 15693 Song                                                               | e Secure<br>Felica                                   |                                                                  |
|                   | Bluetooth                                            | V5.0 Bluetooth Low Energy<br>Communication to apps with LEG                                          | IC Mobile SDK                                        | Central to peripheral device<br>Client or server role            |
|                   |                                                      |                                                                                                    |                                                      |                                                                  |
| Tanlock 3 ports   | POE                                                  | Standard POE 10/100Mbs network c<br>HTTPs, SNMP, Syslog, LDAP.                                       | onnection with direct su                             | oport for DHCP or static IP address,                             |
|                   | <ul><li>Future</li><li>expansion</li></ul>           | 5 pin JST 1.25mm connector allows f interface. Not currently used by the                             | uture use for integration firmware.                  | of third party peripherals via UART                              |
|                   | <ol> <li>Door Sensor</li> <li>Door Sensor</li> </ol> | Two ports, 2 pin JST 1.25mm con<br>SNMP trap event generated on s<br>central SNMP monitoring server. | nectors for reed type e<br>ensor trigger, easy to a  | door sensors<br>alert multiple applications from a               |
|                   | 12 CANBUS                                            | 4 pin JST 1.25mm connector for on humidity, vibration sensors.                                       | CANBUS type peripher                                 | als for attaching Temperature,                                   |
|                   | Relay port                                           | 3 pin JST 1.25mm two circuit rela<br>triggered on web API commands                                   | iy, Max. current load o<br>to open/close relay ar    | n each circuit 100mA. Can be<br>nd turn on/off external devices. |
| FATH <sup>®</sup> | Mechanical<br>www.fath24.com                         | Design Integrated Solutio                                                                            | Electronic D<br>ns www.tar                           | Design<br>hlock.com                                              |

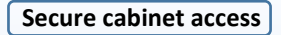

Authentication: PIN, RFID Card, Biometric, two factor authentication
 Authorization: users, groups, access control, allow/deny controls protected resources.
 Accounting: Audit trail, user auth method, date, time stamp, snmp, syslog, lock status.

# Lock management

**TANIockExplorer & HTTPS interface:** Simple Windows application to configure basic setup of the TANIock and for user credential management.

**Web API**: API commands allow easy integration to 3rd party software or direct command line configuration of a suite of locks from a designated host.

**DCIM:** Full integration to Data Center Infrastructure Management software, Optimum Path Visual Data Center, Eaton VPM/VCOM, Sunbird, Vertiv Intelligence.

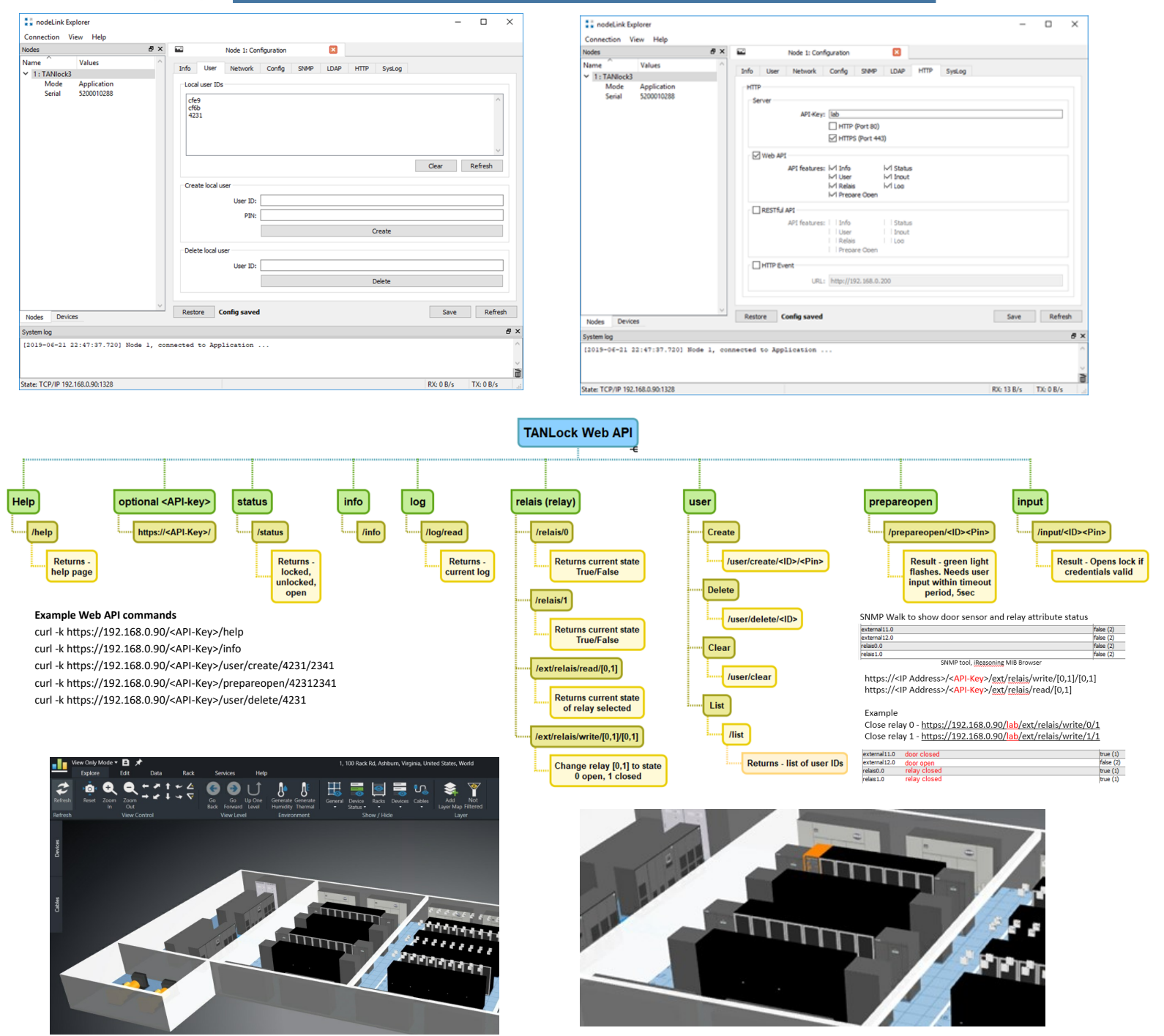

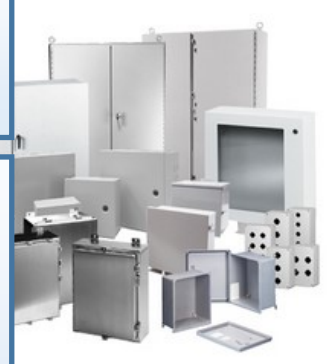

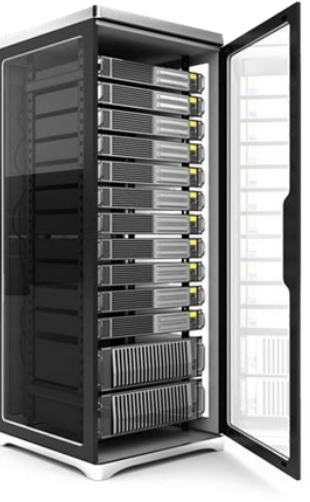

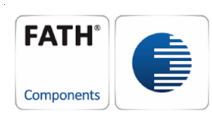

# TANlock 3 — Quick Install Guide

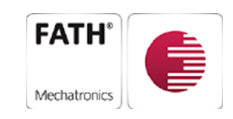

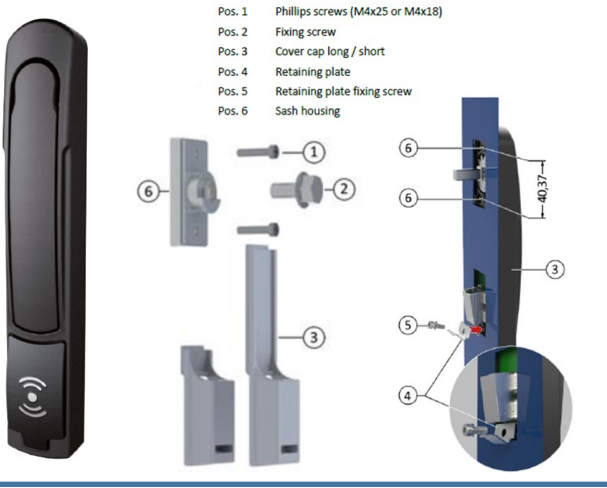

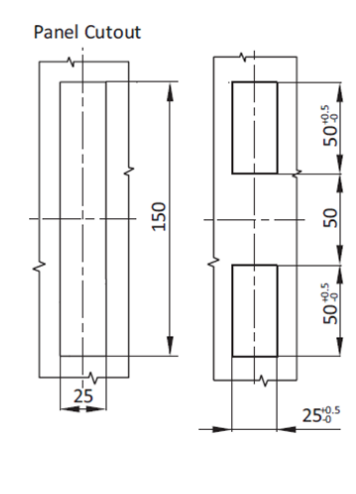

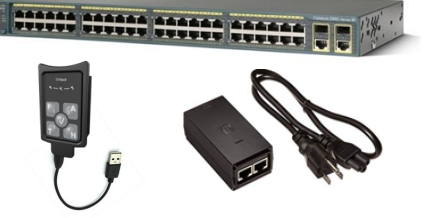

The TANlock 3 is powered by using a 48v POE port. This can either be from a switch or a POE injector device.

It can also be powered via the USB-C port if the POE source fails.

The default IP address and subnet mask is 192.168.0.90/255.255.255.0 Initial setup is completed using the TANlockExplorer tool. It is a Windows based config tool to set the basic lock details and can be directly run from a USB disk. No specific install or admin permissions are required unless using the USBC-to-Serial interface on the TANlock which requires a device driver to be installed. TANlockExplorer is being replaced with https.

A standard cutout can be used unless using a non standard rack in which case an adapter plate may be required. Parts for assembling the TANlock to the door are supplied in the box. The CAM and any rods are not supplied as part of the TANlock.

TANIockExplorer: http://tanlocks.info/tanlockfiles/TANLockExplorer.zip (MD5: 644F0249C13270A798A4C26C96881B02) Serial Device Driver: http://tanlocks.info/tanlockfiles/USB-TAN3-Driver.zip (MD5: 52C549DD00BACEC53E484ACA995AA834) Curl: Windows 10 v1803 onwards ships with curl installed. Try 'curl -help' to check it is available. https://curl.haxx.se for other OS.

# Typical basic setup steps

- 1. Set IP address
- 2. Set Subnet Mask
- 3. Set Gateway IP address
- 4. Set User ID & PIN Length (Min. 4 when using RFID cards)
- 5. Set new 'Cockpit Config' password
- 6. Set SNMP server IP address
- 7. Set the <API-Key>
- 8. Turn off http access (https only)
- 9. Set syslog server IP address
- 10. Save config

USB Drive (F:) →

Name

TANlockExplorer

- 11. Reset TANlock 3
- 12. Check connectivity 'curl –k https://<IP>/<API-Key>/info'

Start 'TANlockExplorer' using the batch file. If you require

Name

bin bin

the USB to serial interface use the \_USB batch file.

- 13. Document the lock details
- 14. Add users and RFID Cards

# Enter the IP address or change the connection type to Serial.

| Connection Dialog |         | ?      | × |
|-------------------|---------|--------|---|
| Connection        |         |        | _ |
| TCP/IP            |         |        | • |
| 192.168.0.90      |         |        |   |
| nodeLink          |         |        |   |
| Own Address: 0    |         |        | + |
|                   | Connect | Cancel |   |

## Launch the 'Cockpit' to start the setup.

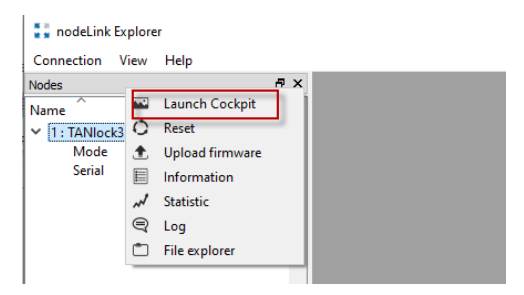

# Enter the default password: 91174. Change this during setup.

OK

USB Drive (F:) > TANIockExplorer > 🚦 Password TANIockExplorer TANIockExplorer\_USB

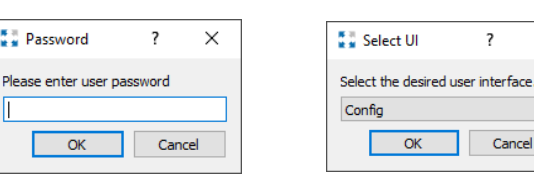

×

Ŧ

| 1. Set IP address.                          | Constitute Explorer X                                                                                                    |   |
|---------------------------------------------|----------------------------------------------------------------------------------------------------|---|
| 2. Set Subnet Mask.                         | Nodes B X Node 1: Configuration X                                                                                                    |   |
| 3. Set Gateway IP address.                  | Name         Values         Info         User         Network         Config         SNMP         LDAP         HTTP         SysLog           V         1: TANlock3         Network         Config         SNMP         LDAP         HTTP         SysLog |   |
| DHCP can be used as an alternative to       | Jenal         Jecol (12.5)           IP-Addr:         192.168.090_           Netmask:         255.255.255.0                                                                                                    |   |
| static IP addresses. The lock will be allo- | Gateway: 192.168.0254                                                                                                    |   |
| cated an IP address when it reboots.        | DNS: [00_0                                                                                                    |   |
| VLAN is not required.                       | VLAN<br>VID: 1 ¢                                                                                                    |   |
| NTP client can be set to the next hop gate- | PCP: (0: Best Effort (lowest) 7                                                                                                    |   |
| way if it can act as a time server.         | NTP Server:                                                                                                    |   |
|                                             | Ping Destination<br>Ping Interval: 600 S ¢                                                                                                    |   |
|                                             | Nodes Devices Connected Save Refresh                                                                                                    | j |

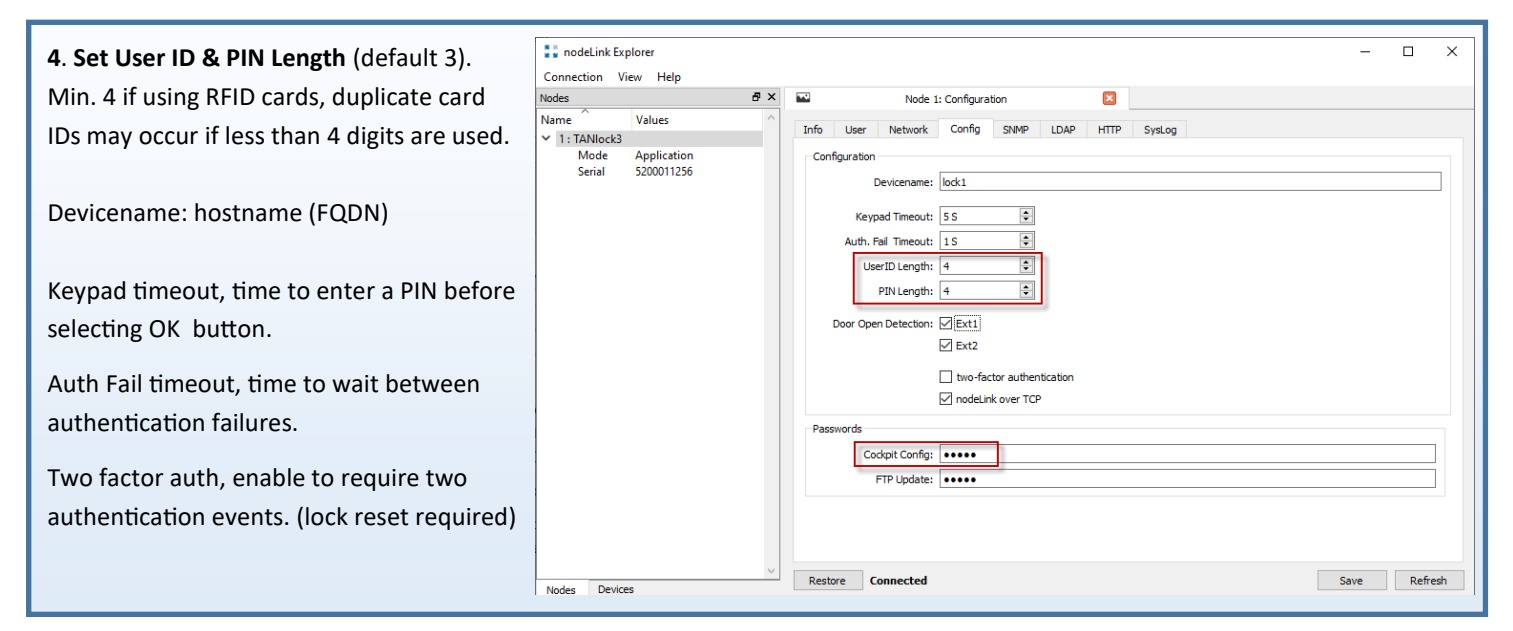

## 6. Set SNMP server IP address.

SNMP traps for unlock/lock change, door sensor status will be sent to this IP address.

Default community strings are 'public' & 'private'. Change to the local network environment settings. The network administrator will know these.

API-features, Not recommended to use as only SNMP v1 & v2 are currently supported, no authentication or encryption.

| lodes                                                  | ē× | Node :                                                                                                    | : Configuration  | ×           |      |         |
|--------------------------------------------------------|----|----------------------------------------------------------------------------------------------------|------------------|-------------|------|---------|
| Vame Values                                            | ^  | Info User Network                                                                                                    | Config SNMP LDAP | HTTP SysLog |      |         |
| ✓ 11:TANIock3<br>Mode Application<br>Serial 5200011256 |    | SNMP<br>Trap Destination:<br>sysContact:<br>sysLocation:<br>Community String:<br>Community Write String:<br>API-Features: | 192.168.0.42     |             |      |         |
| Nodes Devices                                          | ~  | Restore Connected                                                                                                    |                  |             | Save | Refresh |

| 7. Set the <api-key>. (Default 'lab')</api-key>                                                                                                    | nodeLink Explorer                                                                                                    | – 🗆 X                                                                                                    |
|----------------------------------------------------------------------------------------------------|----------------------------------------------------------------------------------------------------|----------------------------------------------------------------------------------------------------|
| This key can be unique per lock or per site                                                                                                    | Nodes BX                                                                                                    | Node 1: Configuration                                                                                                    |
| and is required in any Mah AD command if                                                                                                    | Name Values ^                                                                                                    | Info User Network Config SNMP LDAP HTTP SysLog                                                                                                    |
| and is required in any web API command in                                                                                                    | Mode Application                                                                                                    | нтр                                                                                                    |
| the value is not blank.                                                                                                    | Senal 3200011230                                                                                                    | Server                                                                                                    |
|                                                                                                    |                                                                                                    | AP1-Key: lao                                                                                                    |
| 8. Turn off http (https only).                                                                                                    |                                                                                                    | HTTPS (Port 443)                                                                                                    |
| To ensure client to lock encrypted connec-                                                                                                    |                                                                                                    | Web API                                                                                                    |
| tions disable http for Web API commands                                                                                                    |                                                                                                    |                                                                                                    |
|                                                                                                    |                                                                                                    | ✓ Kelais ✓ Log ✓ Prepare Open                                                                                                    |
|                                                                                                    |                                                                                                    | RESTFU API                                                                                                    |
| Unselect any Web API commands you want                                                                                                    |                                                                                                    | API features: 🗹 Info 🔛 Status<br>🖉 User 🔗 Input                                                                                                    |
| to disable. For some sites the 'Input' com-                                                                                                    |                                                                                                    | Relais     Prepare Open                                                                                                    |
| mand may be disabled as this allows the                                                                                                    |                                                                                                    | HTTP Event                                                                                                    |
| lock to be remotely opened without user                                                                                                    |                                                                                                    |                                                                                                    |
| interaction at the physical lock location.                                                                                                    |                                                                                                    | Heartbeat Interval: US 👻                                                                                                    |
|                                                                                                    | ~                                                                                                    | Restore Connected Save Refresh                                                                                                    |
|                                                                                                    | I Nodae Devices                                                                                                    |                                                                                                    |
|                                                                                                    |                                                                                                    |                                                                                                    |
| 9. Set syslog server IP address.                                                                                                    | Connection View Help                                                                                                    | -                                                                                                    |
| <b>9</b> . <b>Set syslog server IP address.</b><br>Log events will be sent to this server if de-                                                                                                    | Connection View Help                                                                                                    | X                                                                                                    |
| 9. Set syslog server IP address.<br>Log events will be sent to this server if de-                                                                                                    | Image: Image: | Node 1: Configuration Info User Network Config SNMP LDAP HTTP SysLog                                                                                                    |
| <b>9</b> . <b>Set syslog server IP address.</b><br>Log events will be sent to this server if de-<br>fined.                                                                                                    | Image: Second Second Secon  | Node 1: Configuration      Node 1: Configuration      Info User Network Config SNMP LDAP HTTP SysLog      SysLog                                                                                                    |
| <ul> <li>9. Set syslog server IP address.</li> <li>Log events will be sent to this server if defined.</li> <li>Log events are also stored directly on the</li> </ul>                                                                                                    | NodeLink Explorer       Connection     View       Nodes     Ø ×       Name     Values       11: TANlock3     Mode       Application     Serial       5200011256                                                                                                    | Node 1: Configuration      Node 1: Configuration      Info User Network Config SNMP LDAP HTTP SysLog      SysLog      SysLog      SysLog Server: 192.168.0.42                                                                                                    |
| <ul> <li>9. Set syslog server IP address.</li> <li>Log events will be sent to this server if defined.</li> <li>Log events are also stored directly on the lock and can be retrieved using the Web</li> </ul>                                                                                                    | Connection View Help<br>Nodes Ø ×<br>Name Values<br>Values<br>Mode Application<br>Serial 5200011256                                                                                                    | Node 1: Configuration      Node 1: Configuration      Info User Network Config SNMP LDAP HTTP Systog      Systog      Systog Server: 192.158.0.42                                                                                                    |
| <ul> <li>9. Set syslog server IP address.</li> <li>Log events will be sent to this server if defined.</li> <li>Log events are also stored directly on the lock and can be retrieved using the Web</li> <li>APL command</li> </ul>                                                                                   | Connection     View     Help       Nodes     Ø ×       Name     Values       ∨     1: TANlock3       Mode     Application       Serial     5200011256                                                                                                    | Node 1: Configuration Info User Network Config SNMP LDAP HTTP SysLog SysLog SysLo |
| <ul> <li>9. Set syslog server IP address.</li> <li>Log events will be sent to this server if defined.</li> <li>Log events are also stored directly on the lock and can be retrieved using the Web API command.</li> </ul>                                                                                           | Connection View Help<br>Nodes & X ×<br>Name Values<br>Values<br>Mode Application<br>Serial 5200011256                                                                                                    | Node 1: Configuration Info User Network Config SNMP LDAP HTTP SysLog SysLog SysLog Server: 192.158.0.42                                                                                                    |
| <ul> <li>9. Set syslog server IP address.</li> <li>Log events will be sent to this server if defined.</li> <li>Log events are also stored directly on the lock and can be retrieved using the Web API command.</li> <li>curl –k https://<ip>/<api-key>/log/read</api-key></ip></li> </ul>                           | Connection View Help<br>Nodes Ø ×<br>Name Values<br>Values<br>Values<br>Mode Application<br>Serial 5200011256                                                                                                    | Node 1: Configuration      Node 1: Configuration      Info User Network Config SMMP LDAP HTTP SysLog      SysLog      SysLog Server: 192.168.0.42                                                                                                    |
| <ul> <li>9. Set syslog server IP address.</li> <li>Log events will be sent to this server if defined.</li> <li>Log events are also stored directly on the lock and can be retrieved using the Web API command.</li> <li>curl –k https://<ip>/<api-key>/log/read</api-key></ip></li> </ul>                           | Connection View Help<br>Nodes                                                                                                    | Node 1: Configuration      Node 1: Configuration      Info User Network Config SNMP LDAP HTTP SysLog      SysLog      Sys |
| <ul> <li>9. Set syslog server IP address.</li> <li>Log events will be sent to this server if defined.</li> <li>Log events are also stored directly on the lock and can be retrieved using the Web API command.</li> <li>curl –k https://<ip>/<api-key>/log/read</api-key></ip></li> </ul>                           | Connection View Help<br>Nodes & X<br>Name Values<br>Values<br>View Telpes<br>Serial S200011256                                                                                                    | Node 1: Configuration  Info User Network Config SNMP LDAP HTTP Systog  Systog  Systog Server: 192.168.0.42                                                                                                    |
| <ul> <li>9. Set syslog server IP address.</li> <li>Log events will be sent to this server if defined.</li> <li>Log events are also stored directly on the lock and can be retrieved using the Web API command.</li> <li>curl –k https://<ip>/<api-key>/log/read</api-key></ip></li> <li>10. Save config.</li> </ul> | Connection View Help<br>Nodes & X<br>Name Values<br>Values<br>View Application<br>Serial 5200011256                                                                                                    | Node 1: Configuration Info User Network Config SNMP LDAP HTTP SysLog SysLog SysLog SysLogServer: 192.158.0.42                                                                                                    |
| <ul> <li>9. Set syslog server IP address.</li> <li>Log events will be sent to this server if defined.</li> <li>Log events are also stored directly on the lock and can be retrieved using the Web API command.</li> <li>curl –k https://<ip>/<api-key>/log/read</api-key></ip></li> <li>10. Save config.</li> </ul> | Connection View Help<br>Nodes & X ×<br>Name Values<br>Vi: TANIock3<br>1: TANIock3<br>Serial 5200011256                                                                                                    | Node 1: Configuration     Node 1: Configuration     Info User Network Config SMMP LDAP HTTP SysLog     SysLog     SysLog Server: 192.168.0.42                                                                                                    |
| <ul> <li>9. Set syslog server IP address.</li> <li>Log events will be sent to this server if defined.</li> <li>Log events are also stored directly on the lock and can be retrieved using the Web API command.</li> <li>curl –k https://<ip>/<api-key>/log/read</api-key></ip></li> <li>10. Save config.</li> </ul> | Connection View Help<br>Nodes                                                                                                    | Node 1: Configuration     Node 1: Configuration     Info User Network Config SMMP LDAP HTTP SysLog     SysLog     SysLog Server: 192.168.0.42                                                                                                    |
| <ul> <li>9. Set syslog server IP address.</li> <li>Log events will be sent to this server if defined.</li> <li>Log events are also stored directly on the lock and can be retrieved using the Web API command.</li> <li>curl –k https://<ip>/<api-key>/log/read</api-key></ip></li> <li>10. Save config.</li> </ul> | Connection View Help<br>Nodes & X<br>Name Values<br>Values<br>View Telp<br>Nodes & X<br>Values<br>Values<br>Serial 5200011256                                                                                                    | Node 1: Configuration     Systag     Systag     Systag Server: 192.158.0.42                                                                                                    |
| <ul> <li>9. Set syslog server IP address.</li> <li>Log events will be sent to this server if defined.</li> <li>Log events are also stored directly on the lock and can be retrieved using the Web API command.</li> <li>curl -k https://<ip>/<api-key>/log/read</api-key></ip></li> <li>10. Save config.</li> </ul> | Connection View Help<br>Nodes & X ×<br>Name Values<br>Values<br>Values<br>Serial 520011256                                                                                                    | Node 1: Configuration                                                                                                    |
| <ul> <li>9. Set syslog server IP address.</li> <li>Log events will be sent to this server if defined.</li> <li>Log events are also stored directly on the lock and can be retrieved using the Web API command.</li> <li>curl –k https://<ip>/<api-key>/log/read</api-key></ip></li> <li>10. Save config.</li> </ul> | Image: Second Second | Node 1: Configuration     Node 2: Configuration     Systag     Systag Server: 1922.168.0.42                                                                                                    |

}

}

# 11. Reset TANlock.

Any changes to the configuration requires a lock reset/reboot for the changes to take affect.

| Adding users does not require a reset/ |  |
|----------------------------------------|--|
| reboot.                                |  |

# 12. Check connectivity to the new IP.

curl -k https://<IP>/<API-Key>/info

## 13. Document the lock details.

MAC address if tracking those for switch port/cable management documentation.

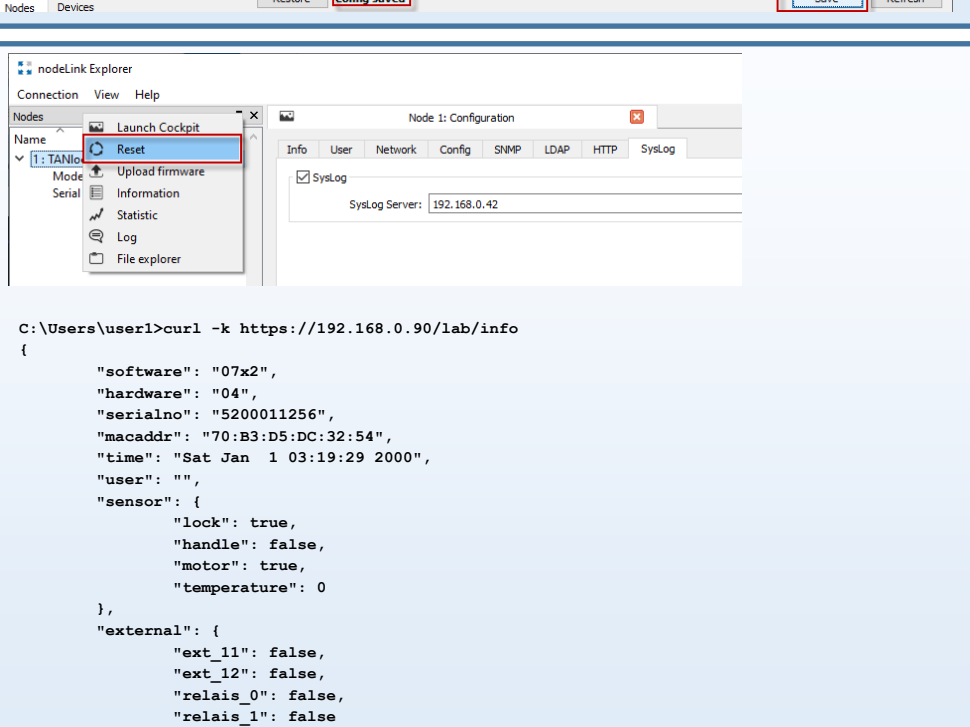

| 14. Add users and RFID Cards.                                                          | Connection V                    | plorer<br>iew Help        |    |    |              |                  |                 |      |      |      |        |       | -    |         | ×    |
|----------------------------------------------------------------------------------------|---------------------------------|---------------------------|----|----|--------------|------------------|-----------------|------|------|------|--------|-------|------|---------|------|
| Enter User ID + PIN. Example                                                           | Nodes                           |                           | ₽× | -  |              | Node 1           | : Configuration | n    |      | ×    |        |       |      |         |      |
| User ID: 1245<br>PIN: 2354                                                             | ✓ 1: TANlock3<br>Mode<br>Serial | Application<br>5200011256 |    |    | o User       | Network          | Config S        | SNMP | LDAP | HTTP | SysLog |       |      |         | ^    |
| For this example a user enters 8 digits as the PIN they are assigned to open the lock. |                                 |                           |    |    |              |                  |                 |      |      |      |        |       |      |         |      |
| 12452354                                                                               |                                 |                           |    |    |              |                  |                 |      |      |      |        | Clear |      | Refresh | ~    |
| Web API, user create                                                                   |                                 |                           |    | C  | Create local | luser            |                 |      |      |      |        |       |      |         |      |
| curl –k https:// <ip>/<api-key>/user/</api-key></ip>                                   |                                 |                           |    |    |              | User ID:<br>PIN: | 1245<br>2354    |      |      |      | Create |       |      |         |      |
| create/ <id>/<pin></pin></id>                                                          |                                 |                           |    | D  | elete local  | user             | L               |      |      |      | Create |       |      |         |      |
|                                                                                        |                                 |                           |    |    |              | User ID:         |                 |      |      |      | Delete |       |      |         |      |
|                                                                                        |                                 |                           |    |    |              |                  |                 |      |      |      |        |       |      |         |      |
|                                                                                        | Nodes Device                    | 2S                        | ×  | Re | estore       | Config saved     |                 |      |      |      |        |       | Save | Ref     | resh |

Timestamp Line

00044061 99

00044061 102

312

360

398

413

131

240 67

00044062

00044062

00044062

00044062

00044347

00046478

User ID: cf4b

PIN: 1da5

Restore Connected

Module

lsystem

lsystem

lock lock

lock

lock

lock

log

syslog

lsystem

Context

main

main

APP

APP APP

APP

APP

APP

APP

main

Function

process\_uid

on input

\_on\_input \_log\_event

\_syslog\_send

process\_uid \_on\_input \_on\_input \_on\_input Text

txp cache up... remove uid=fcb4a51d

Pass: 1da5

INPUT => cf4blda5

AUTH: MASTER request

AUTH: input=cf4blda5, len=8 AUTH: user\_id=cf4b, pin=lda5 AUTH: LOCAL request

AUTH: SUCCESS=FALSE LOG: auth failure SYSLOG: '<134>1 - 192.168.0.90 TANlock3 52000112

RX: 13 B/s TX: 0 B/s

Save Refresh

đΧ

>

# Adding **RFID** cards

Start the log event viewer

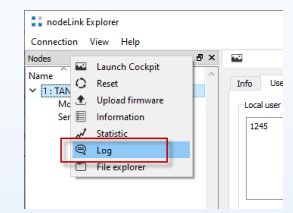

Scan an RFID card.

Identify the RFID credentials in the log events.

Add the User ID + PIN (RFID details)

Repeat for each RFID card.

## Add RFID cards to multiple locks

Create a batch file to run multiple Web API commands to deploy the same RFID cards to multiple locks (IP addresses).

Using the Web API commands RFID cards or user PINs can be enabled on multiple TANlocks in minutes.

There is no special relationship between a source IP address sending the Web API commands and the TANlock 3.

Access controls must be implemented using standard network devices, like firewalls and switch/router ACLs.

#### C:\Users\user1>notepad add-rfid-cards.bat

| curl -k https://192.168.0.91/lab/user/create/cf4b/1da5          |  |
|-----------------------------------------------------------------|--|
| curl -k https://192.168.0.92/lab/user/create/cf4b/1da5          |  |
| curl -k https://192.168.0.93/lab/user/create/cf4b/1da5          |  |
| curl -k https://192.168.0.94/lab/user/create/cf4b/1da5          |  |
| REM Next RFID Card                                              |  |
| curl -k https:// <b>192.168.0.91</b> /lab/user/create/cfe9/cd61 |  |
| curl -k https://192.168.0.92/lab/user/create/cfe9/cd61          |  |
| curl -k https://192.168.0.93/lab/user/create/cfe9/cd61          |  |
| curl -k https:// <b>192.168.0.94</b> /lab/user/create/cfe9/cd61 |  |
|                                                                 |  |
|                                                                 |  |

## C:\Users\user1> add-rfid-cards

c:\Users\user1>curl -k https://192.168.0.90/lab/user/create/cfe9/cd61
{

"result": "OK"

} .... ...

Nodes Devices

System time

<

Log Node 1 (Connected)

2020-06-22 12:17:00.394

2020-06-22 12:17:00.394

2020-06-22 12:17:00.395

2020-06-22 12:17:00.395 2020-06-22 12:17:00.395

2020-06-22 12:17:00.395

2020-06-22 12:17:00.395

2020-06-22 12:17:00.395 2020-06-22 12:17:00.437 2020-06-22 12:17:00.677 2020-06-22 12:17:02.809

Create local user

System log Log Node 1 (Connected) State: TCP/IP 192.168.0.90:1328

c:\Users\user1>

### Web API commands

Batch files can be generated and executed using 'curl'. API commands return JSON objects.

The locks can be managed directly from the command line using the Web API or from a GUI front end. TANlock can use existing syslog and snmp servers.

When using a GUI front end the JSON objects returned will need to be parsed, processed, and displayed back into the GUI. The snmp attributes can be polled for the status of the lock and snmp traps processed for changes in state.

#### Web API command format & examples using curl

```
Format for using 'curl'
curl -k https://<IP address or Hostname>/<API-Key>/<cmd>
```

-k suppresses error messages for self-signed certificates
 Either HTTP or HTTPS can be used. Recommended only HTTPS be used.
 The <IP address or hostname> is the target lock.
 <API-Key> is optional, set in TANlockExplorer in the HTTP tab.
 <cmd> API command to apply.

#### Status

C:\marvin>curl -k https://192.168.0.90/lab/status { "state": "locked" } C:\marvin>curl -k https://192.168.0.90/lab/status

{

"state": "unlocked"

C:\marvin>curl -k https://192.168.0.90/lab/status {

"state": "open"

```
}
```

}

Info

```
C:\marvin>curl -k https://192.168.0.90/lab/info
{
    "software": "07x2",
    "hardware": "04",
    "serialno": "5200011256",
    "macaddr": "70:B3:D5:DC:32:54",
    "time": "Tue Jun 23 14:26:20 2020",
    "user": "",
    "sensor": {
         "lock": true,
         "handle": false,
         "motor": true,
         "temperature": 0
    },
    "external": {
         "ext 11": false,
         "ext_12": false,
         "relais_0": false,
         "relais_1": false
    }
```

### }

## Log

{

'timestamp' is Unix time taken from start date of 01/01/2000. The lock should have an ntp server set to sync to the correct time.

#### C:\marvin>curl -k https://192.168.0.90/lab/log/read

```
"timestamp": 1592915127,
"message": "locked"
},
```

```
{
         "timestamp": 1588339254,
         "message": "auth success via local user uid=cf4b"
    },
    {
         "timestamp": 1588339254,
         "message": "unlocked"
    },
    {
         "timestamp": 1588339256,
         "message": "handle position open"
    },
    {
         "timestamp": 1588339256,
         "message": "handle position close"
    },
    {
         "timestamp": 1588339257,
         "message": "locked"
    }
User commands
C:\marvin>curl -k https://192.168.0.90/lab/user/list
    {
         "user id": "cf4b"
    },
    {
         "user_id": "cfe9"
    },
    {
         "user_id": "1234"
1
C:\marvin>curl -k https://192.168.0.90/lab/user/create/1111/2222
    "result": "OK"
C:\marvin>curl -k https://192.168.0.90/lab/user/delete/1111
    "result": "OK"
3
C:\marvin>curl -k https://192.168.0.90/lab/user/clear
{
```

"result": "OK"

}

Clear all users from the lock database. This should be used with care, deletes all users defined on the lock. There is no undo for this and users will need to be added back or recovered from the backup user file.

Example, add back all the users, 2 x RFID cards, 1 x PIN

curl -k https://192.168.0.90/lab/user/create/cf4b/1da5 curl -k https://192.168.0.90/lab/user/create/cfe9/cd61 curl -k https://192.168.0.90/lab/user/create/1234/1234

#### Prepareopen

This allows a remote open command to be sent to the TANlock but not immediately open the lock. An LED on the lock will flash for the user input period (default 5s). The user must hit the OK button within the timeout period for the lock to open.

#### C:\marvin>curl -k https://192.168.0.90/lab/prepareopen/12341234

```
"result": "OK"
```

C:\marvin>curl -k https://192.168.0.90/lab/prepareopen/cf4b1da5

```
{
    "result": "OK"
}
```

# Input

### Relais

Display the current status of the Relay 0 & 1

| C:\marvin>curl -k https://192.168.0.90/lab/ext/relais/read/0<br>{<br>"result": "false"<br>}                                        |  |
|----------------------------------------------------------------------------------------------------|--|
| C:\marvin>curl -k https://192.168.0.90/lab/ext/relais/read/1<br>{<br>"result": "false"<br>}                                        |  |
| C:\marvin>                                                                                                    |  |
| Change the state of relay 0 to On<br>C:\marvin>curl -k https://192.168.0.90/lab/ext/relais/write/0/1<br>{<br>"result": "OK"<br>}   |  |
| Change the status of replay 1 to on<br>C:\marvin>curl -k https://192.168.0.90/lab/ext/relais/write/1/1<br>{<br>"result": "OK"<br>} |  |
| Check the status of relay 0 & 1<br>C:\marvin>curl -k https://192.168.0.90/lab/ext/relais/read/0<br>{<br>"result": "true"<br>}      |  |
| C:\marvin>curl -k https://192.168.0.90/lab/ext/relais/read/1<br>{<br>"result": "true"<br>}                                         |  |
| Change the status of relay 0 to Off<br>C:\marvin>curl -k https://192.168.0.90/lab/ext/relais/write/0/0<br>{<br>"result": "OK"<br>} |  |

Change the status of relay 1 to Off

C:\marvin>curl -k https://192.168.0.90/lab/ext/relais/write/1/0 { "result": "OK"

}

## Help

Displays examples usage of the Web API commands. Each release of firmware may introduce new API commands. Check the technical documentation for the latest information.

C:\marvin>curl -k https://192.168.0.90/help

The <API-Key> is not required for the help text to be displayed.

#### Summary of API commands

curl -k https://<IP address or Hostname>/<API-Key>/<cmd> API Key: lab

API Key needs to be configured in TANlockExplorer

| /help                                                                                                    | Display help text                                                                                                    |
|----------------------------------------------------------------------------------------------------|----------------------------------------------------------------------------------------------------|
| /lab/ <b>status</b>                                                                                                    | Lock status: locked, unlocked, open                                                                                                    |
| /lab/ <b>info</b>                                                                                                    | Display information about the lock                                                                                                    |
| /lab/log/read                                                                                                    | Display the log file contents                                                                                                    |
| /lab/user/list                                                                                                    | Display list of users defined on the lock                                                                                                    |
| /lab/user/create/1111/2222                                                                                                    | Create a user 1111, password 2222                                                                                                    |
| /lab/user/delete/1111                                                                                                    | Delete user 1111                                                                                                    |
| /lab/ <b>user/clear</b>                                                                                                    | Clear all users from the lock.                                                                                                    |
|                                                                                                    |                                                                                                    |
| /lab/ <b>prepareopen/12341234</b>                                                                                                    | Remote open with user input required at the lock.                                                                                                    |
| /lab/prepareopen/12341234<br>/lab/input/12341234                                                                                                    | Remote open with user input required at<br>the lock.<br>Remote open without user input required<br>at the lock.                                                                                                    |
| /lab/prepareopen/12341234<br>/lab/input/12341234<br>/lab/ext/relais/read/0                                                                                                    | Remote open with user input required at<br>the lock.<br>Remote open without user input required<br>at the lock.<br>Check status of relay 0, true/false                                                                                                    |
| /lab/prepareopen/12341234<br>/lab/input/12341234<br>/lab/ext/relais/read/0<br>/lab/ext/relais/read/1                                                                                       | Remote open with user input required at<br>the lock.<br>Remote open without user input required<br>at the lock.<br>Check status of relay 0, true/false<br>Check status of replay 1, true/false                                                                                                |
| /lab/prepareopen/12341234<br>/lab/input/12341234<br>/lab/ext/relais/read/0<br>/lab/ext/relais/read/1<br>lab/ext/relais/write/0/1                                                           | Remote open with user input required at<br>the lock.<br>Remote open without user input required<br>at the lock.<br>Check status of relay 0, true/false<br>Check status of replay 1, true/false<br>Change status of relay 0 to On/true                                                         |
| /lab/prepareopen/12341234<br>/lab/input/12341234<br>/lab/ext/relais/read/0<br>/lab/ext/relais/read/1<br>lab/ext/relais/write/0/1<br>/lab/ext/relais/write/1/1                              | Remote open with user input required at<br>the lock.Remote open without user input required<br>at the lock.Check status of relay 0, true/falseCheck status of replay 1, true/falseChange status of relay 0 to On/trueChange status of relay 1 to On/true                                      |
| /lab/prepareopen/12341234<br>/lab/input/12341234<br>/lab/ext/relais/read/0<br>/lab/ext/relais/read/1<br>lab/ext/relais/write/0/1<br>/lab/ext/relais/write/1/1<br>/lab/ext/relais/write/0/0 | Remote open with user input required at<br>the lock.Remote open without user input required<br>at the lock.Check status of relay 0, true/falseCheck status of replay 1, true/falseChange status of relay 0 to On/trueChange status of relay 1 to On/trueChange status of relay 0 to Off/false |